## CENTRO DE PESQUISA E DOCUMENTAÇÃO JOSÉ COMBLIN

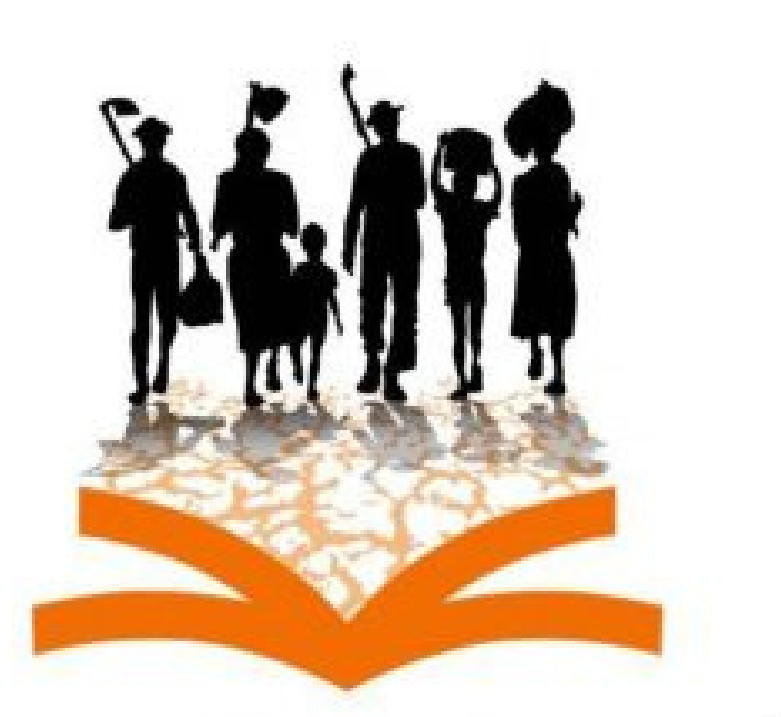

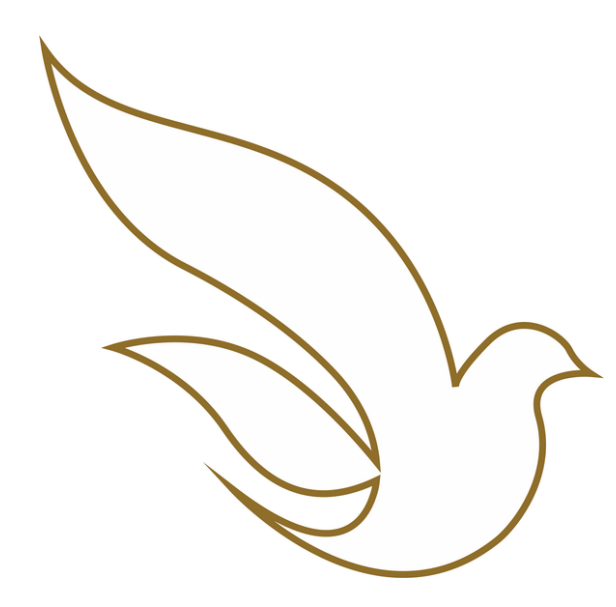

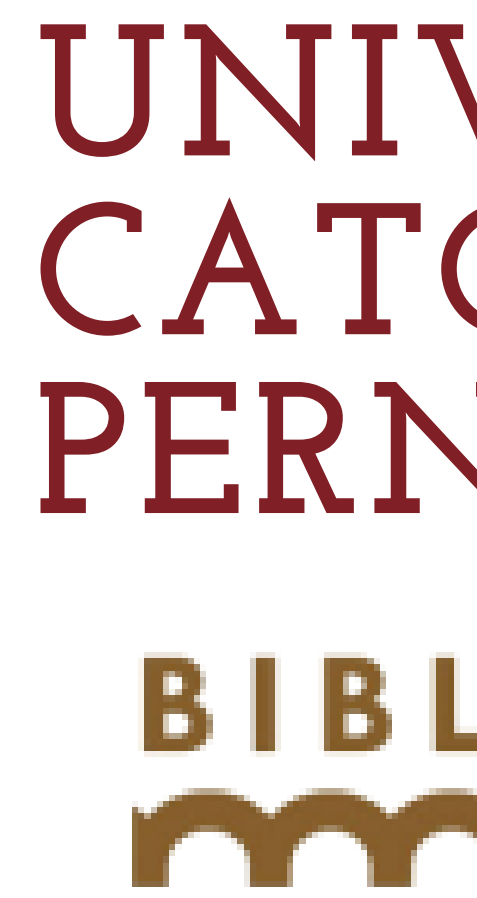

## Guia de Acesso as Cartas do Pe. José Comblin

# UNIVERSIDADE CATÓLICA DE PERNAMBUCO

## BIBLIOTECA DA UN

## **BIBLIOTECA CENTRAL**

- 1. Acessar o site da UNICAP por meio do endereço https://www1.unicap.br/
- 2. Clicar no link da "Biblioteca Central", menu à direita do site

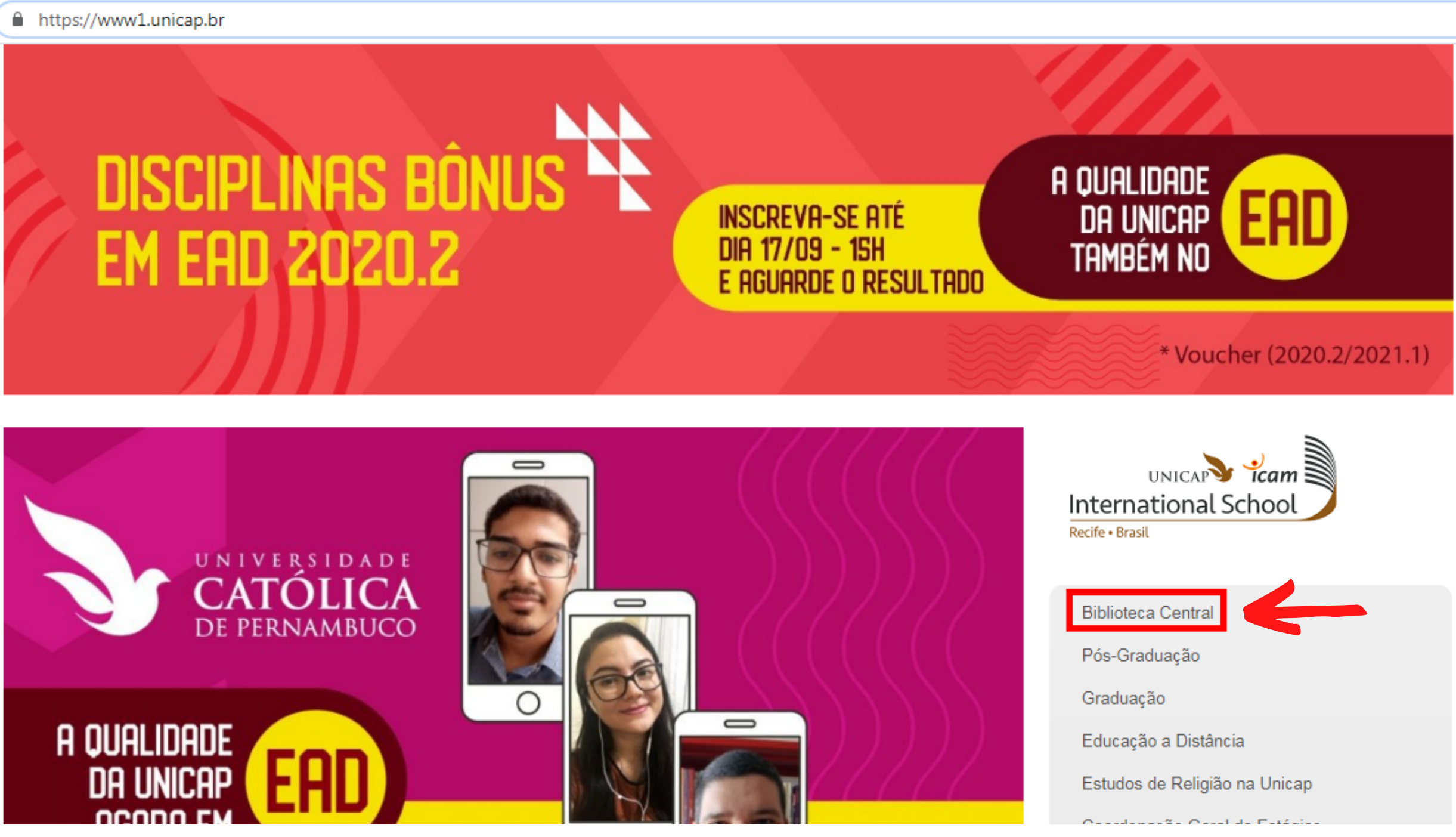

## **3. Clicar em "Consulta ao Acervo"**

| C 🔒 www1.unicap | C www1.unicap.br/biblioteca/                                      |      |  |
|-----------------|-------------------------------------------------------------------|------|--|
| CENTRAL         | DAUNICAP                                                          |      |  |
| A Biblioteca 🗸  | Consulta ao Acervo Renovação/Seu Perfil Recursos Eletrônicos ~ Se | ervi |  |
|                 | Sejam bem-vindos à<br>Biblioteca da Unicap                        |      |  |
|                 | Acesse nossos serviços                                            |      |  |
|                 | Cadastre-se aqui!                                                 |      |  |

### Isso não é uma biblioteca é um

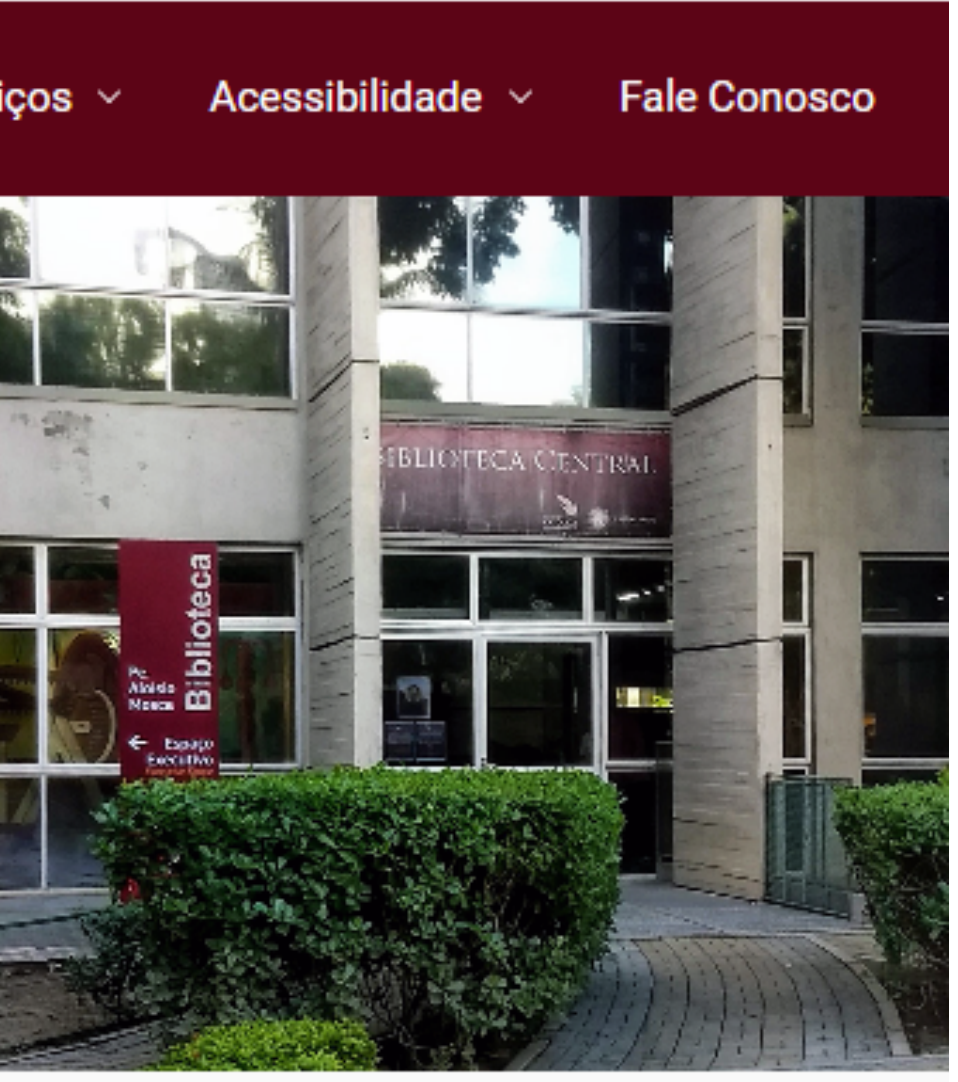

4. Em "Pesquisa Geral" digitar o termo desejado, selecionar a opção"Cartas" em "Tipos de Obra" (menu lado direito) e clicar em "Pesquisar"

|    | CATÓLICA                                          | 😡 » Pergamum Mobile   Acesso ao Usuário   🤇                                                                                    | Comentários Gerais   Sugestões Gerais   Ajuda Alto contraste       |  |  |
|----|---------------------------------------------------|----------------------------------------------------------------------------------------------------|--------------------------------------------------------------------|--|--|
|    |                                                   |                                                                                                    | Login                                                              |  |  |
|    | Pesquisa Geral                                    |                                                                                                    | Selecione outras pesquisas 🔷 🗸                                     |  |  |
|    | Comblin                                           | Pesquisar Limpar                                                                                                    |                                                                    |  |  |
|    | Palavra   O Índice                                | Ordenação: Título 🗸 Unida                                                                                                    | ade de Informação: Todas 🗸                                         |  |  |
| 0  | Buscar por: Livre V<br>Registros por página: 20 V | Ano de publicação:                                                                                                    | Tipo de obra:                                                      |  |  |
|    |                                                   | Horário Geral                                                                                                    | □ Filmes cinematográficos ▲ □<br>□ Kit especial (livro + disquete) |  |  |
| A± |                                                   | 2а а ба                                                                                                    | Ilustração                                                         |  |  |
|    |                                                   | 07h30 às 21h20min<br>sabados<br>8h às 11:50 min                                                                                | Cartas                                                             |  |  |
|    |                                                   | Seção de Circulação: empréstimos, renovações e devoluções de publicaçõe:<br>2ª a 6ª 7h30min às 21h20min Sábados 8h às 11h50min | Djogos                                                             |  |  |
|    |                                                   | <mark>Seção de Periódicos</mark><br>2ª a 6ª 8h às 21h Sábados 8h às 11h30min                                                   | 🗆 Fotografia 🗸 🗸                                                   |  |  |
|    |                                                   | <mark>Seção de Multimeios</mark><br>2ª a 6ª 8h às 21h Sábados 8h às 11h30min                                                   |                                                                    |  |  |

### 5. Verificar o resultado da busca. Clicar nos dados descritivos da carta. Se preferir ir direto ao arquivo,

clicar em 💵

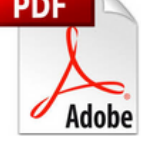

|  | Refinar sua busca 🔍                                 | Resultados "1010" Cesta Livrarias Rede Pergamum OAI Rede Local OAI                                                                                                    |
|--|-----------------------------------------------------|----------------------------------------------------------------------------------------------------|
|  | Unidade de Informação<br>Biblioteca Central(1010)   | 1.       [Carta], 1964? out. 20, Olinda [para] Pe. José Comblin. [s.l.] [manuscrito] - (Cartas)         PDF         HOORNAERT, Eduardo. [Carta], 1964? out. 20, Olinda [para] Pe. José Comblin. [s.l.]. 1 f.         Número de chamada: Carta 1 |
|  | Tipo de obra<br>Cartas(1010)                        | Exemplares   Referência   Marc   Dublin core   Reserva   Solicitação de Empréstimo                                                                                                    |
|  | Data de publicação<br>2009(1)<br>2008(1)<br>2004(1) | 2.  [Carta], 1972, dez. 2, Rio de Janeiro [para] Pe. José Comblin, Talca, Cl [manuscrito] / 1972 - ( CARVALHEIRA, Marcelo Pinto. [Carta], 1972, dez. 2, Rio de Janeiro [para] Pe. José Comblin, Talca, Cl. 2 Número de chamada: Carta 2         |
|  | 2003(3)<br>2002(2)<br>+ mais                        | Exemplares   Referência   Marc   Dublin core   Reserva   Solicitação de Empréstimo                                                                                                    |
|  |                                                     | 3. 🗌 [Carta], 1974, jun. 12, Recife [para] Pe. José Comblin, [s.l.] [manuscrito] / 1974 - (Cartas)                                                                                                    |
|  | Somente com                                         | CARVALHEIRA, Marcelo Pinto. [Carta], 1974, jun. 12, Recife [para] Pe. José Comblin, [s.l.]. 1 p.<br>Número de chamada: Carta 3                                                                                                    |
|  | Plano de ensino                                     | Exemplares   Referência   Marc   Dublin core   Reserva   Solicitação de Empréstimo                                                                                                    |
|  | Assuntos                                            | 4. Carta], 1975, out. 3, Olinda [para] Pe. José Comblin, Louvaina, BE [manuscrito] / 1975 - (Ca<br>CARVALHEIRA, Marcelo Pinto. [Carta], 1975, out. 3, Olinda [para] Pe. José Comblin, Louvaina, BE. 1 f.                                        |
|  |                                                     | Número de chamada: Carta 4                                                                                                    |
|  |                                                     | Exemplares   Referência   Marc   Dublin core   Reserva   Solicitação de Empréstimo                                                                                                    |

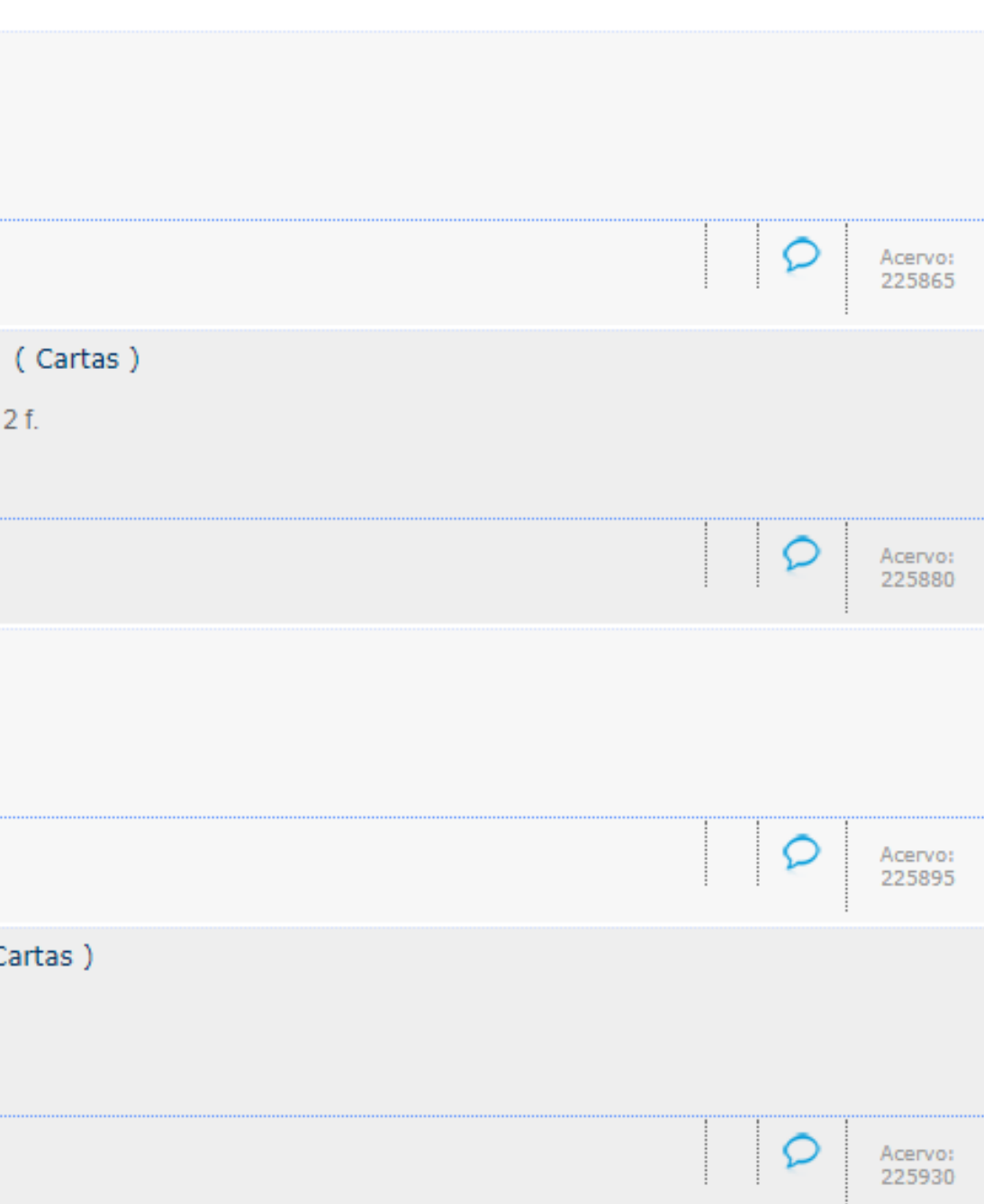

### 6. Tela de visualização.

#### 00008792.pdf

### 1 / 1

Olinda, 20 de outubro,

Caro Padre José,

Agradeço muito o sus carta do 22/9. Realmente, as coisas estão se definindo por aí, embora muito lentamente. Se procura uma pastoral adaptada à região, e acho que agora, quando os bispos voltarem de Roma, o secretariado da CNBB pedirá aos teólogos de estudar em função desta pastoral.

O seminário regional de Camaragibe fica pronto pat ra margo 1965: a grande lacuma será a deficiência de professores especializados; o reitor gostaria muito da sua presença aqui (já falei com ŝle delicadamente), e até agora não há "política" para nomeações etc: abertura completa.Ģeu participo a têdas as reuniões do professorado, embora que eu seja muito novato aqui). Lovaina me prometeu um doutor em teologia para margo 1965, mas tudo ficou bastante indeciso ainda.

Acho que o senhor poderia escrever simplesmente ao reitor sôbre o assunto, de tal forma que êke fique informado para qualquer oportunidade: assim se realizará se Deus quiser uma coisa que será de grande proveito para a Igreja!

Carlès de Béco vai bem: reina a pas na alma déle, nós todos sentimos isso; Renato muité esforçado; Paulo e Maurício apenas começando nessa grande paróquia de 50.000 habitantes; Lucas vai visitar os país em desembro e Josá Vanhoemacker vai seguí-lo em junho. Recebí uma boa carta de Carlos Laga, com as últimas notícias da "aliança para o progresso" entre Michel e Joseph, e dos grandiosos projetos de Mère Alina. Viva Adhemar, viva Lacerda e viva Jango!

Oremus pro invicem.

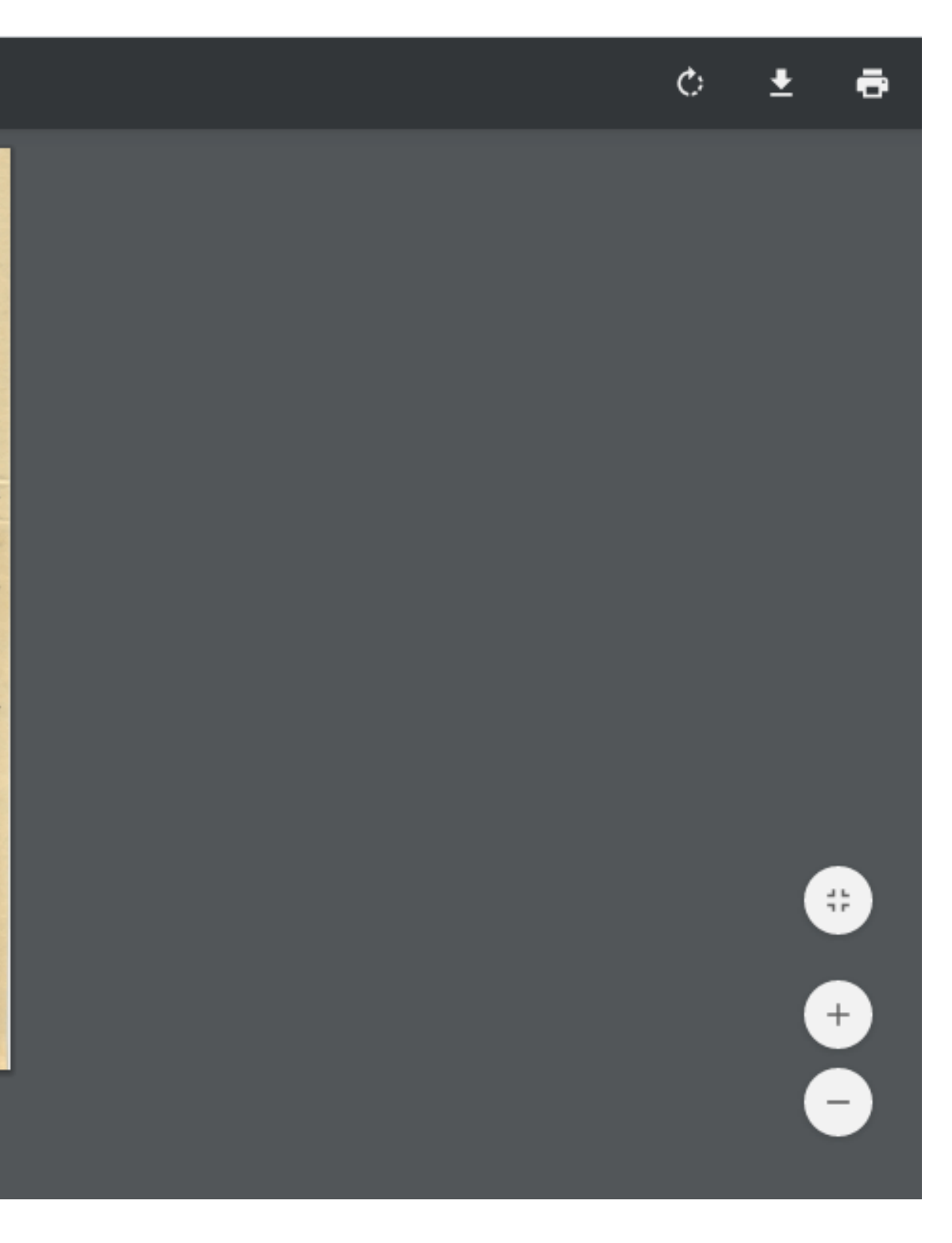